## 14<sup>th</sup> June 2016

## How to view your Progression Letters and Results

Log in to MyTSD.

## This is the login page.

- A. Enter your Username.
- B. Enter your Password.
- C. Click on the 'Log in' button.

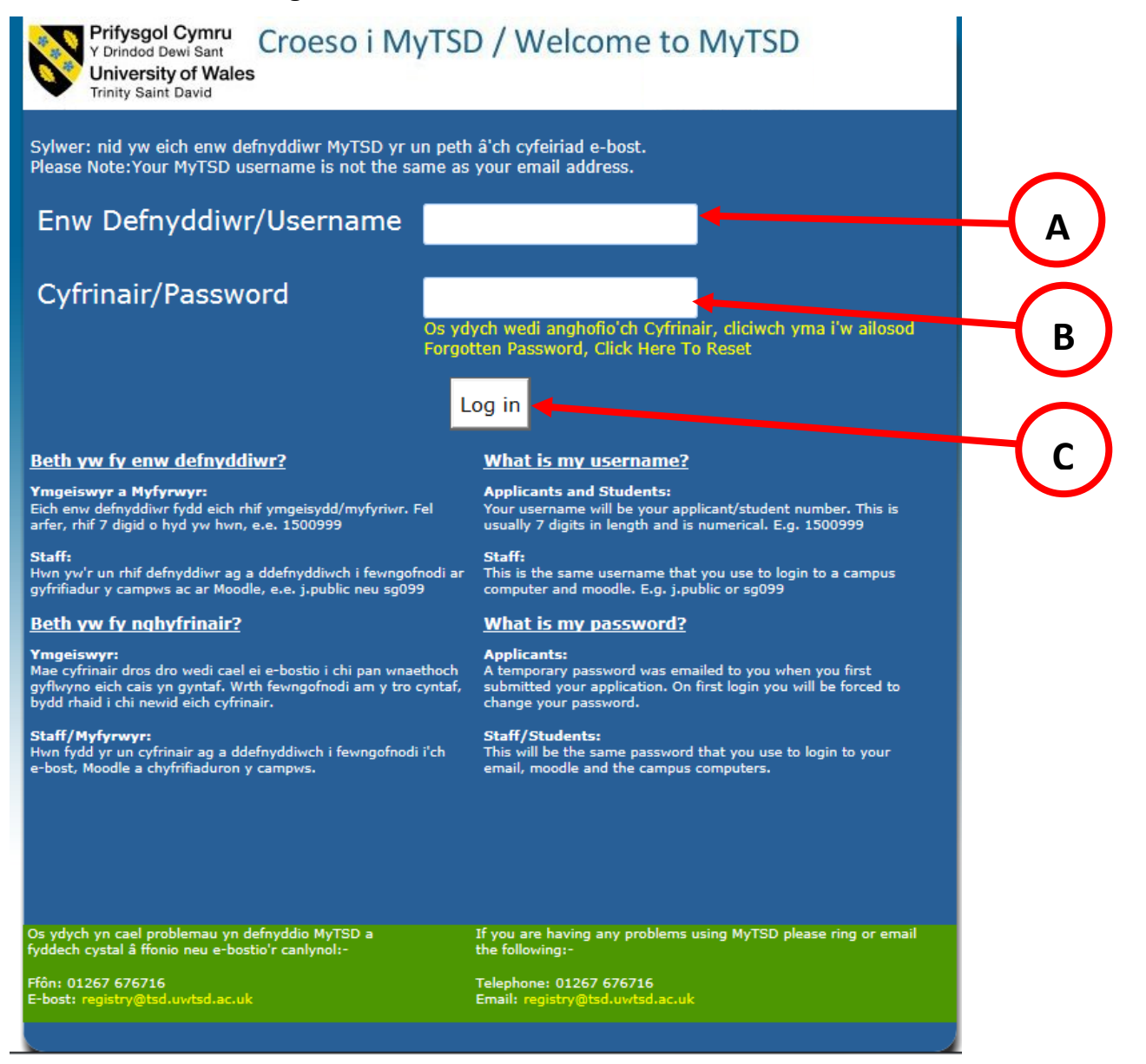

アンドンドレントレント

Once you have logged in you will see the Home Page. There is a link on the left hand side called 'Results and Progression'. You need to click on this link.

| Y Drindod Dewi Sant<br>University of Wales |                                                                                 |                                                                                   |                                                                                                    |
|--------------------------------------------|---------------------------------------------------------------------------------|-----------------------------------------------------------------------------------|----------------------------------------------------------------------------------------------------|
| minty saint bavid                          |                                                                                 |                                                                                   |                                                                                                    |
|                                            |                                                                                 |                                                                                   |                                                                                                    |
| Home                                       |                                                                                 |                                                                                   |                                                                                                    |
| Results and Progression                    |                                                                                 |                                                                                   |                                                                                                    |
| Logout                                     | Croes                                                                           | o i MyTSD / Welcome to M                                                          | vTSD                                                                                                    |
|                                            | Welcome                                                                         |                                                                                   | 🔒 My Intray                                                                                                    |
|                                            | TEST,Welcome to the MyTSI                                                       | D Portal                                                                          | Receive messages and reminders                                                                                                    |
|                                            | C                                                                               |                                                                                   |                                                                                                    |
|                                            | This page contains information and ta                                           | sks which you may wish to access at anytime during your                           | Useful Links                                                                                                    |
|                                            | application and/or period of study. So<br>completed so may reflect the last kno | me of the reports rely upon specific processes to have been<br>wn verified state. | 😵 Registry                                                                                                    |
|                                            |                                                                                 |                                                                                   | Student Loans Company (SLC)                                                                                                    |
|                                            | Date of Birth:21/May/1990                                                       |                                                                                   | Trinity Saint David Students' Union                                                                                                    |
|                                            | Gender: M                                                                       |                                                                                   | <ul> <li>Initial State of the state of the state of t</li></ul> |
|                                            | Home Address                                                                    | Contact Address                                                                   | National Union of Students (NUS)                                                                                                    |
|                                            | ADDRESS 1<br>ADDRESS 2                                                          | ADDRESS 1<br>ADDRESS 2                                                            |                                                                                                    |
|                                            |                                                                                 |                                                                                   |                                                                                                    |
|                                            | SA11 111                                                                        | SA11 111                                                                          | Turasta bu @UWTCD                                                                                                    |
|                                            | Please contact your home institution i                                          | f this information is out of date or incorrect.                                   | Tweets by @OWISD                                                                                                    |
|                                            | My Addresses                                                                    |                                                                                   |                                                                                                    |
|                                            | Change Password                                                                 |                                                                                   |                                                                                                    |
|                                            | View Documents                                                                  |                                                                                   |                                                                                                    |
|                                            | Change Language to Welch                                                        |                                                                                   |                                                                                                    |

アントントントントント

You will now see the 'Progression Letter' and 'Results' page.

There are 2 things you need to do on this page.

- A. Click on the 'Click to see Progression Letters' button to see your progression letter.
- B. Click on the 'Click to see your Results' button to see your results.

|            | Prifysgol Cymru<br>Y Drindoo Dewi Sant<br>University of Wales<br>Trinity Sant David                        |                                                                                                    |                                                                  |   |
|------------|----------------------------------------------------------------------------------------------------|----------------------------------------------------------------------------------------------------|------------------------------------------------------------------|---|
|            | Home<br>Results and Progression<br>Logout This page contains<br>may wish to access<br>and/or period of stu | nformation and tasks which you at anytime during your application of the test of the test of test of test |                                                                  |   |
| <b>A</b> — |                                                                                                    | Progression Progression Click to see Progression Letters Information Noder / Note Os ydych wedi tynnu'n ôl o'ch rhaglen neu wedi gadael eich rhaglen yn gynharach na'r disgwyl, hysbysir y Cwmni Benthyciadau Myfyrwyr ny Brifysgol hon If you have withdrawn or have exited your programme earlier than expected the Student Loans Company or UKVI will be informed that yn uare no longer a student at this linversity.                                                                                                    | Student Assessments Assessment Results Click to see your Results | B |
|            |                                                                                                    | Apeliadau Academaidd / Academic                                                                                                    |                                                                  |   |

On the Academic Progression page you can view and print your progression letter by clicking on its 'View / Print Progression Letter' button.

| Prifysgol Cymru<br>Y Drindod Dewi Sant<br>University of Wales<br>Trinity Saint David |                  |                |                                      |                                          |                                     |
|--------------------------------------------------------------------------------------|------------------|----------------|--------------------------------------|------------------------------------------|-------------------------------------|
| e<br>Ilts and Progression                                                            |                  |                | Academic Prog                        | ression                                  |                                     |
| out                                                                                  | Academic<br>Year | Course<br>Code | Course Title                         | Enrolment Status                         | Progression                         |
|                                                                                      | 15/16            | FDEG-<br>PT    | Construction Management & Technology | Enrolled in the Current Academic<br>Year | View/Print<br>Progression<br>Letter |
|                                                                                      | 14/15            | FDEG-<br>PT    | Construction Management & Technology | Enrolled in the Current Academic<br>Year | View/Print<br>Progression<br>Letter |

On the 'Results' page there are

- A. A 'View Key to Grades' button which you can click on to read and explanation of what a grade means
- B. For each module a 'Result Breakdown' button. Click on this to read the results for each assessment for that module.

| Course CMTFD-PC Constru   | ction Management & Technology                                |               |             |               |                          |
|---------------------------|--------------------------------------------------------------|---------------|-------------|---------------|--------------------------|
| Year of<br>Study 1        |                                                              |               |             |               | View Key<br>to Grades    |
|                           | Results for 1                                                | 5/16          |             |               |                          |
| Module Code               | Module Name                                                  | Module Credit | Module Mark | Module Result | View Module<br>Breakdown |
| PSCO4026                  | Tendering & Estimating                                       | 10            | 59.0        | P             | Result<br>Breakdown      |
| PSCO4027                  | Surveying and Measuring Buildings                            | 10            | 68.0        | P             | Result<br>Breakdown      |
| PSC05021                  | Site Management                                              | 0             | 39.0        | F             | Result<br>Breakdown      |
| PSC05022                  | Construction Technology 2                                    | 20            | 52.0        | P             | Result<br>Breakdown      |
| PSC05023                  | Professional Practice                                        | 0             | 0.0         | F             | Result<br>Breakdown      |
|                           | Results for Previo                                           | ous Years     | ;           | ]             |                          |
| Academic Year Module Code | Module Name                                                  | Module Credit | Module Mark | Module Result | View Module<br>Breakdown |
| 14/15 PSCO4021            | Built Environment Law & Contract                             | 20            | 68.0        | P             | Result<br>Breakdown      |
| 14/15 PSCO4022            | Introduction to 2 Dimensional Computer Aided Design (2D CAD) | 10            | 72.0        | P             | Result<br>Breakdown      |
|                           | ·                                                            |               |             |               |                          |

Below is an example of what you would see after clicking the 'Results Breakdown' button.

| Results for 15/16                                                                        |                 |                                   |                   |                   |                        |                                |   |                     |  |
|------------------------------------------------------------------------------------------|-----------------|-----------------------------------|-------------------|-------------------|------------------------|--------------------------------|---|---------------------|--|
| Module Code Module Name Module Credit Module Mark Module Result View Module<br>Breakdown |                 |                                   |                   |                   |                        |                                |   |                     |  |
| PSCO4026                                                                                 |                 | Tendering & Estimating            |                   | 10                |                        | 59.0                           | P | Result<br>Breakdown |  |
| PSCO4027                                                                                 |                 | Surveying and Measuring Buildings |                   | 10                |                        | 68.0                           | P | Result<br>Breakdown |  |
| PSCO5021                                                                                 |                 | Site Management                   |                   | o                 |                        | 39.0                           | F | Result<br>Breakdown |  |
| Module<br>Code                                                                           |                 | Assessments<br>Assessment Title   | A                 | ssessment<br>Type | Assessn<br>Mark        | ientAssessment<br>Grade        |   |                     |  |
| PSC05021                                                                                 | 50% Examination |                                   | 1                 | EXAM              | 53                     | P                              |   |                     |  |
| PSCO5021                                                                                 | 50% Coursework  |                                   |                   | CW                | 25                     | F                              |   |                     |  |
|                                                                                          |                 | Re-Assessments                    |                   |                   |                        |                                |   |                     |  |
| Module<br>Code                                                                           |                 | Assessment Title                  | Assessmen<br>Type | t Attempt<br>No.  | Re-<br>Assessn<br>Mark | Re-<br>ientAssessment<br>Grade |   |                     |  |
| PSC05021                                                                                 | 50% Coursework  |                                   | CW                | 2                 |                        |                                |   |                     |  |
| PSCO5022                                                                                 |                 | Construction Technology 2         |                   | 20                |                        | 52.0                           | P | Result<br>Breakdown |  |
| PSCO5023                                                                                 |                 | Professional Practice             |                   | O                 |                        | 0.0                            | F | Result<br>Breakdown |  |